# Simmons Bank Championship

PRESENTED BY

Stephens

#### **2024 MOBILE TICKET GUIDE**

#### OCTOBER 21-27, 2024 PLEASANT VALLEY CC LITTLE ROCK, AR

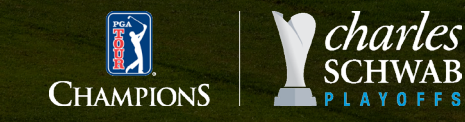

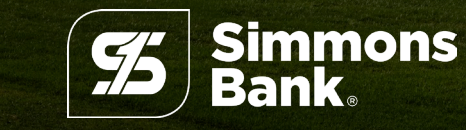

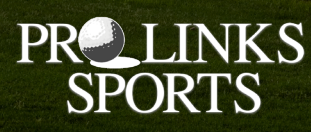

# TABLE OF CONTENTS

| Buying Your Mobile<br>Tickets  |  |
|--------------------------------|--|
| Accessing Mobile<br>Tickets    |  |
| Transferring Mobile<br>Tickets |  |
| Accepting Mobile<br>Tickets    |  |

| • | • | • | • | • | • | • | • | • | • |  |
|---|---|---|---|---|---|---|---|---|---|--|
| • | • | • | • | • | • | • | • | • | • |  |
| • | • | • | • | • | • | • | • | • | • |  |
| • | • | • | • | • | • | • | • | • | • |  |
| • | • | • | • | • | • | • | • | • | • |  |
| • | • | • | • | • | • | • | • | • | • |  |
| • | • | • | • | • | • | • | • | • | • |  |
| • | • | • | • | • | • | • | • | • | • |  |
| • | • | • | • | • | • | • | • | • | • |  |
| • | • | • | • | • | • | • | • | • | • |  |

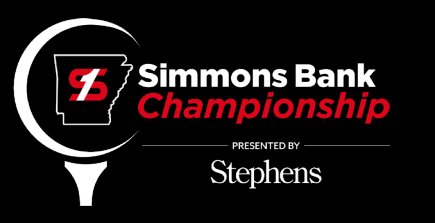

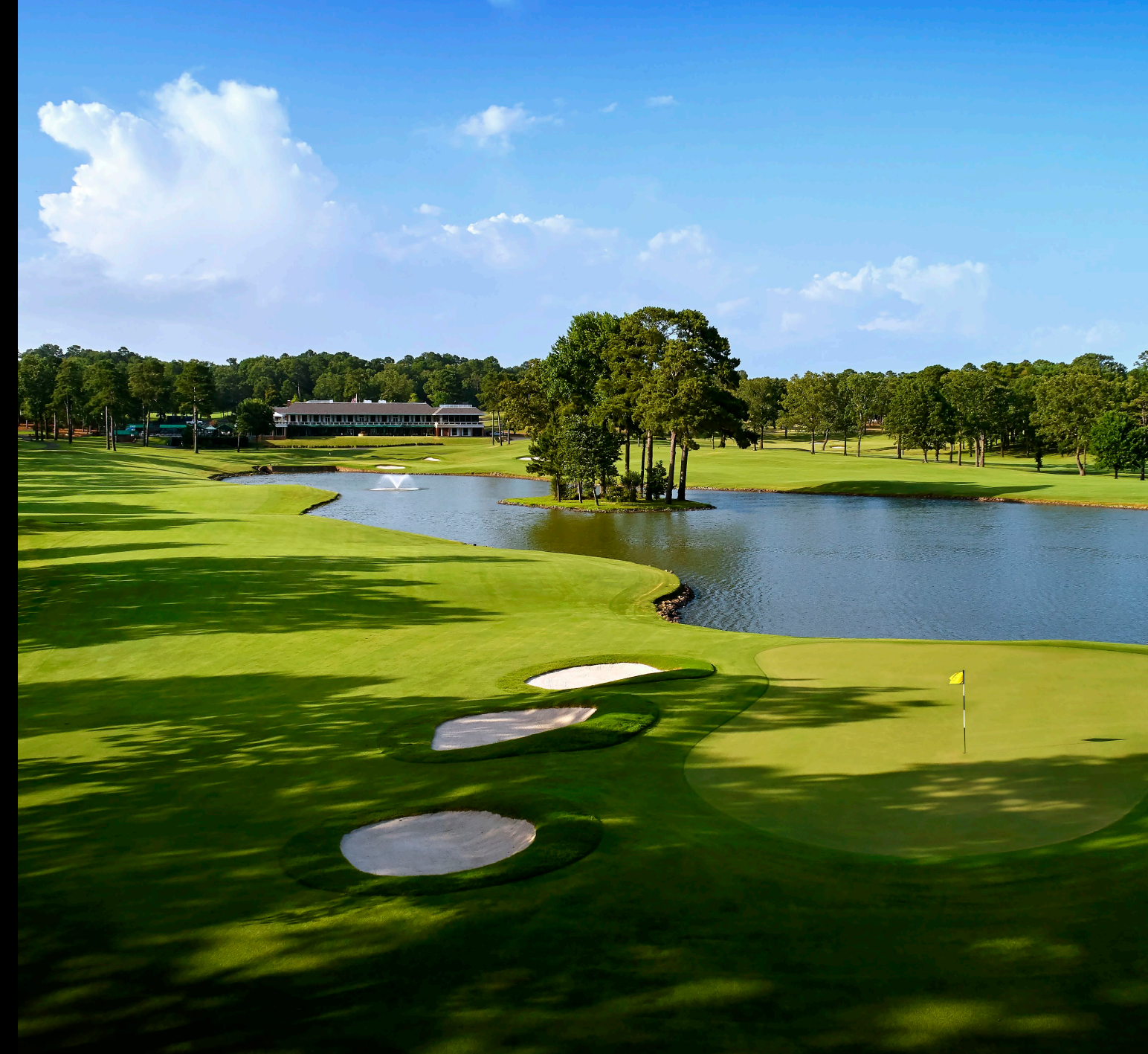

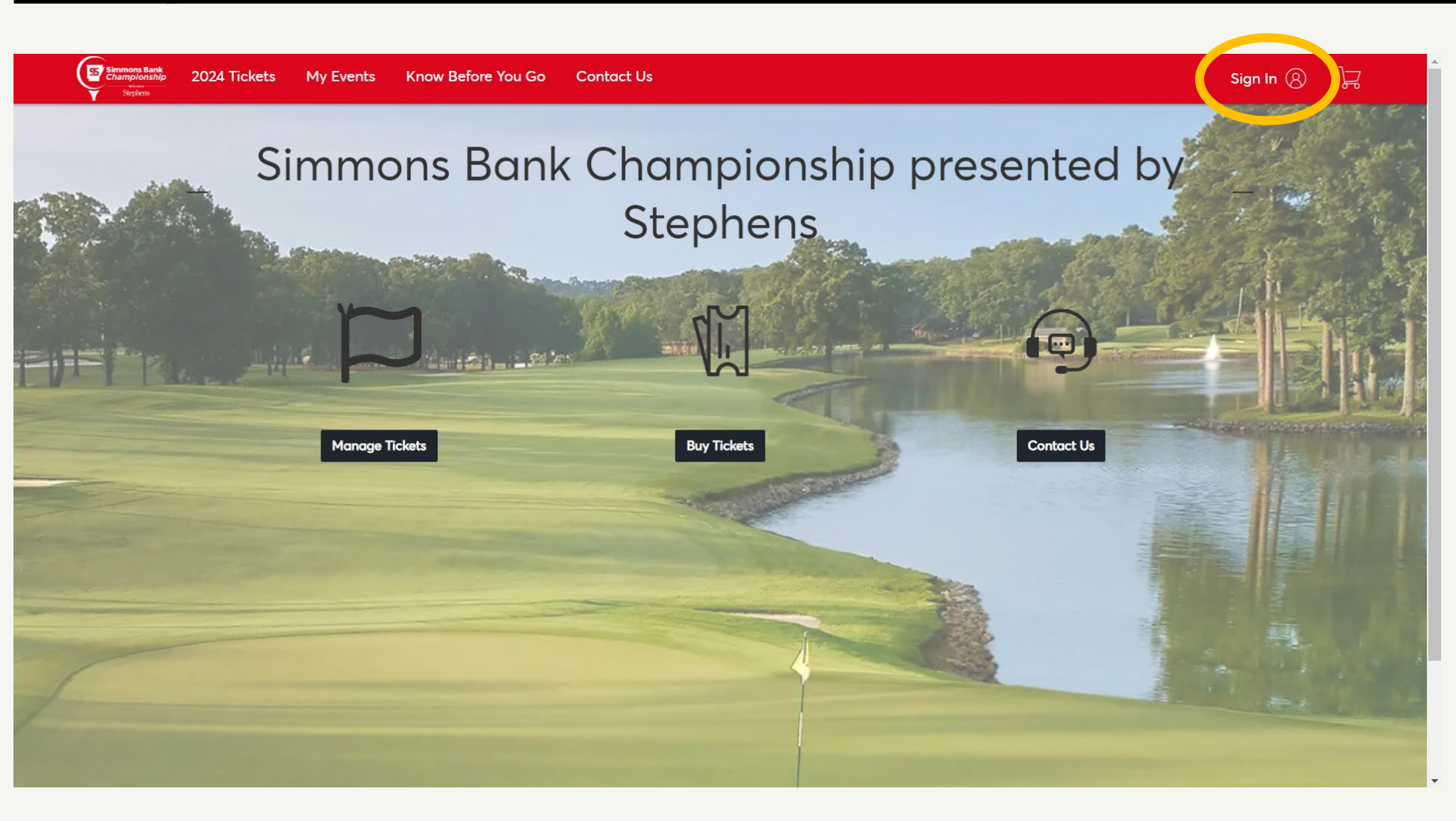

#### **STEP 1:**

Go to the tournament Account Manager page at https://am.ticketmaster.c om/simmonsbankchamp and select the "Sign In" option to access the login page. PLEASE NOTE: A scannable barcode can only be produced on a mobile device and will not appear on a desktop.

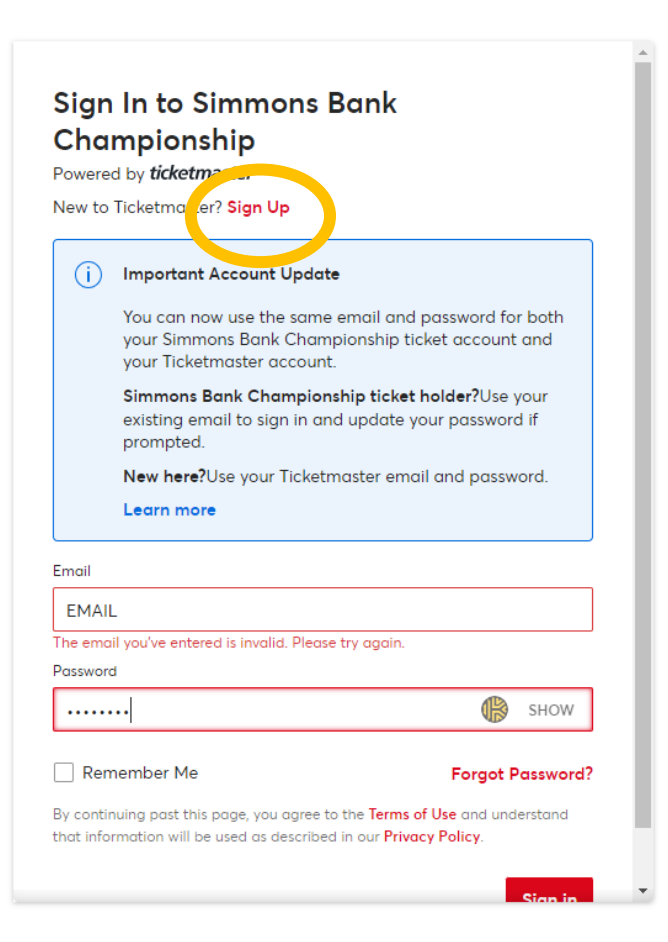

#### **STEP 2:**

Login with the email address you used to purchase your tickets. If you have never used Ticketmaster before, you will need to click "Sign Up" to register your email and create a password. If you have already purhcased or been sent tickets, make sure you're logging in or signing up with the correct email.

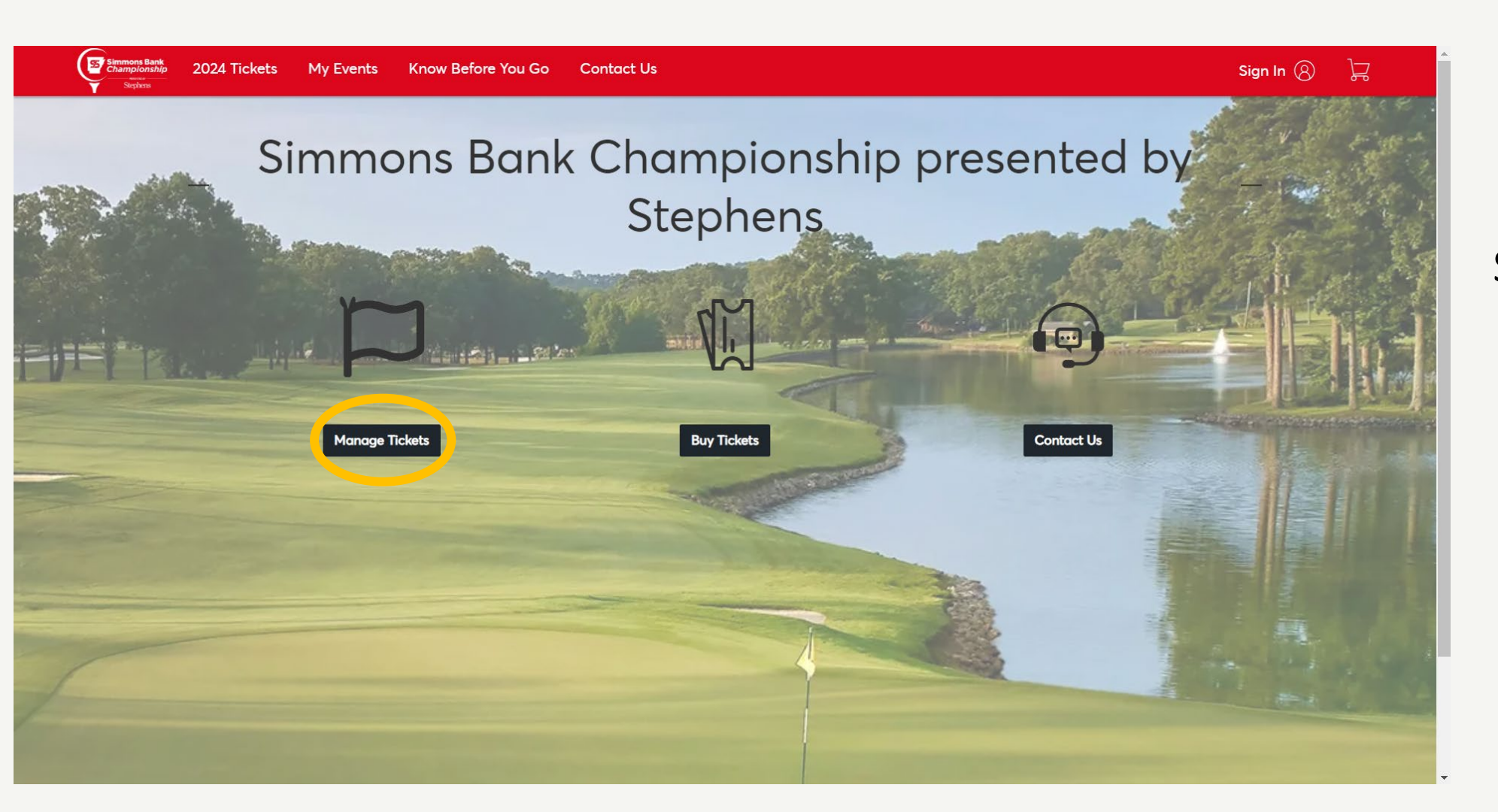

Select the "Manage Tickets" button.

| My Events                                                                                                    |                                                    | Transfer Tickets   |
|----------------------------------------------------------------------------------------------------|----------------------------------------------------|--------------------|
| Your phone is your ticket.<br>For the fastest way In, add your ticket to your digital way                                                                                                    | illet.                                             |                    |
| Q Find an event                                                                                                    |                                                    | ○ My Listings      |
| Supplease<br>Supplease<br>Stephens<br>Stephens<br>S | npionship Friday Tickets<br>nt Valley Country Club | View Event Details |
| Stephens Bank<br>Championship<br>Stephens                                                                                                    | <b>Tickets</b><br>00 pm<br>nt Valley Country Club  | View Event Details |

#### **STEP 4:**

View your events and select the desired event by clicking the "View Event Details" button.

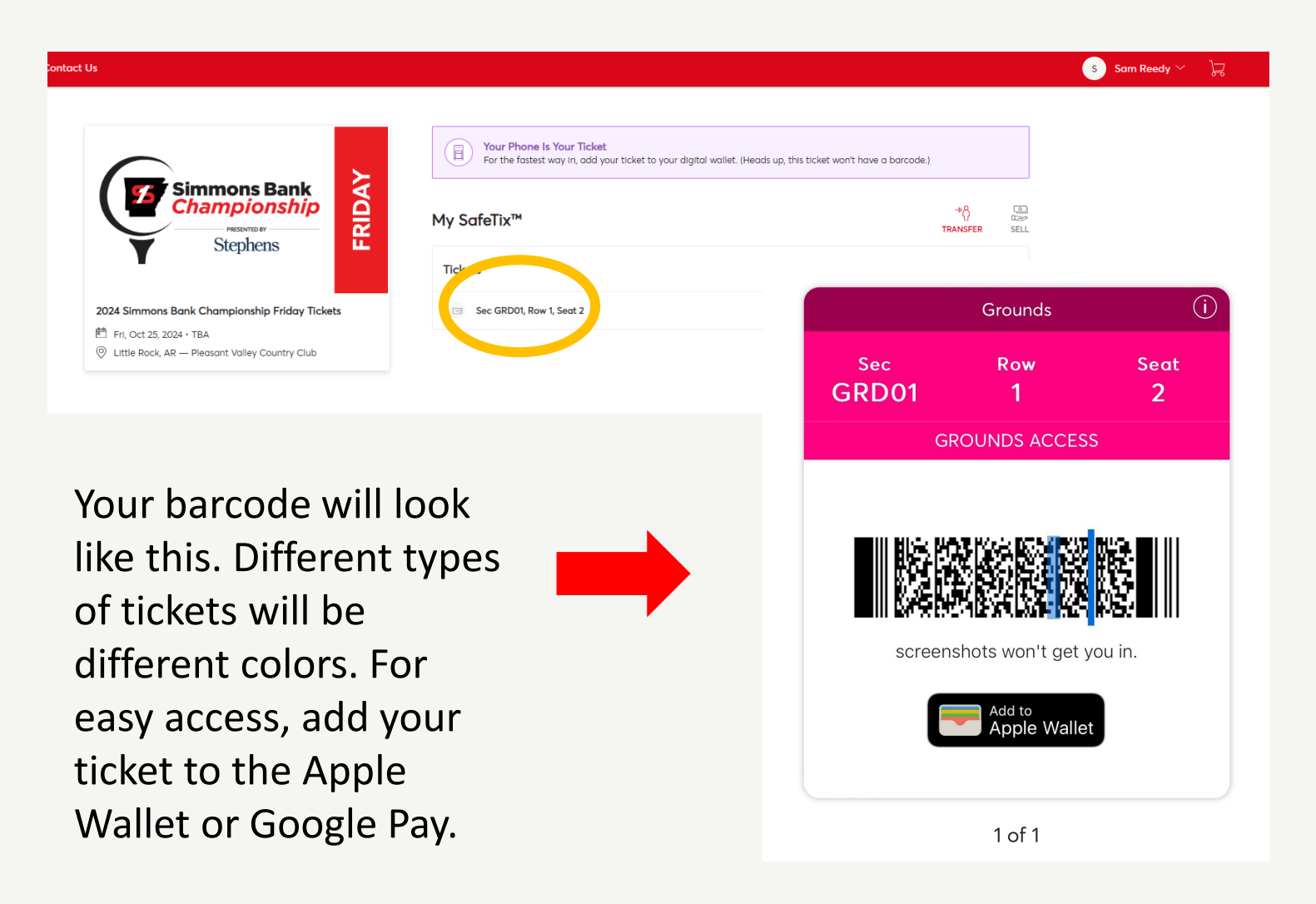

#### **STEP 5:**

View your tickets to the specified event and click on your desired ticket. **PLEASE NOTE**: You will not be able to view a scannable barcode on a desktop and must follow these steps on a mobile device to view a barcode.

| • | • | • | • | • | • | • | • | • | • |  |
|---|---|---|---|---|---|---|---|---|---|--|
| • | • | • | • | • | • | • | • | • | • |  |
| • | • | • | • | • | • | • | • | • | • |  |
| • | • | • | • | • | • | • | • | • | • |  |
| • | • | • | • | • | • | • | • | • | • |  |
| • | • | • | • | • | • | • | • | • | • |  |
| • | • | • | • | • | • | • | • | • | • |  |
| • | • | • | • | • | • | • | • | • | • |  |
| • | • | • | • | • | • | • | • | • | • |  |
|   |   |   |   |   |   |   |   |   |   |  |

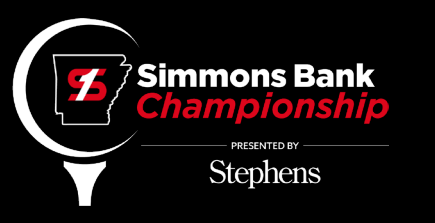

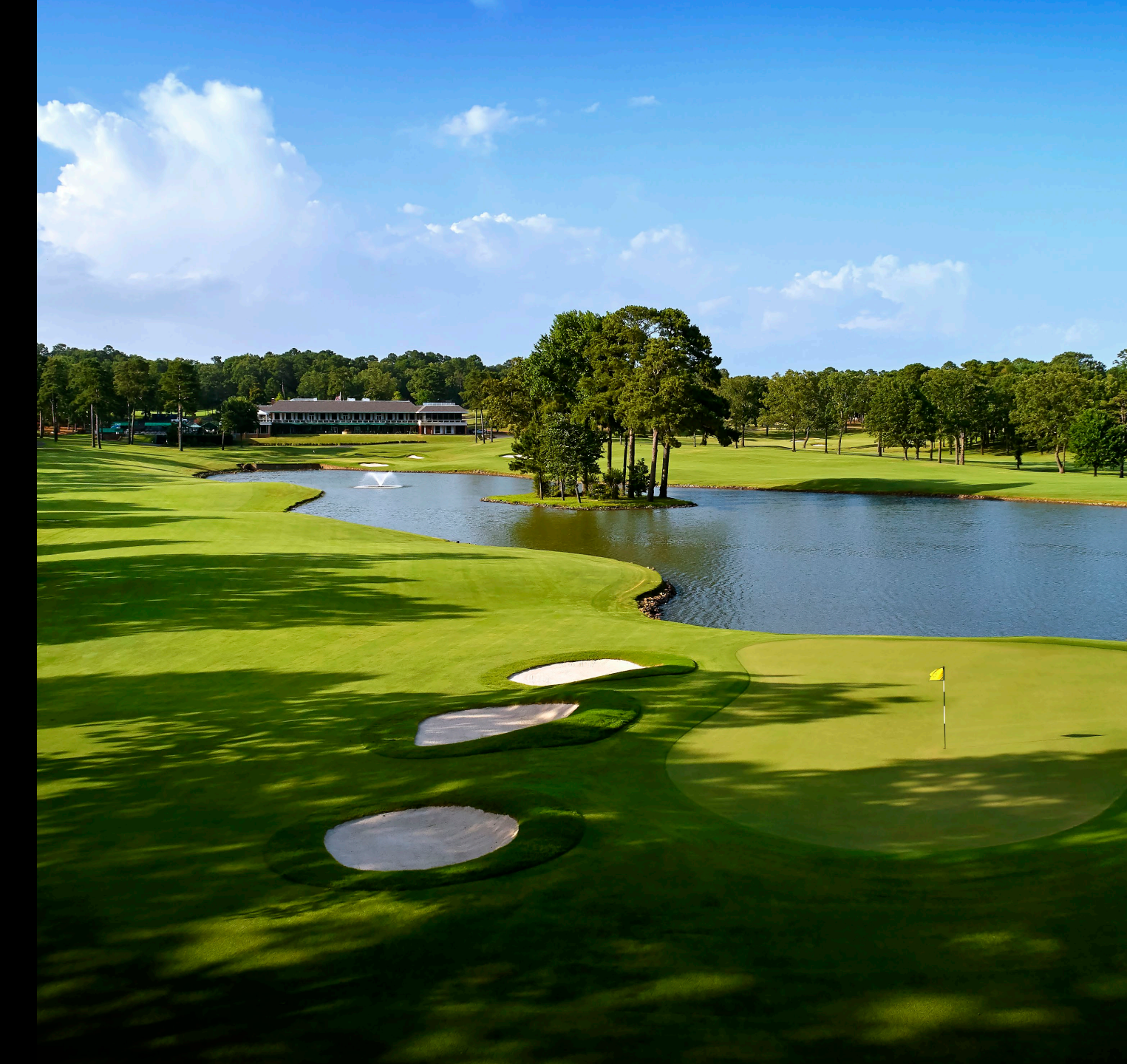

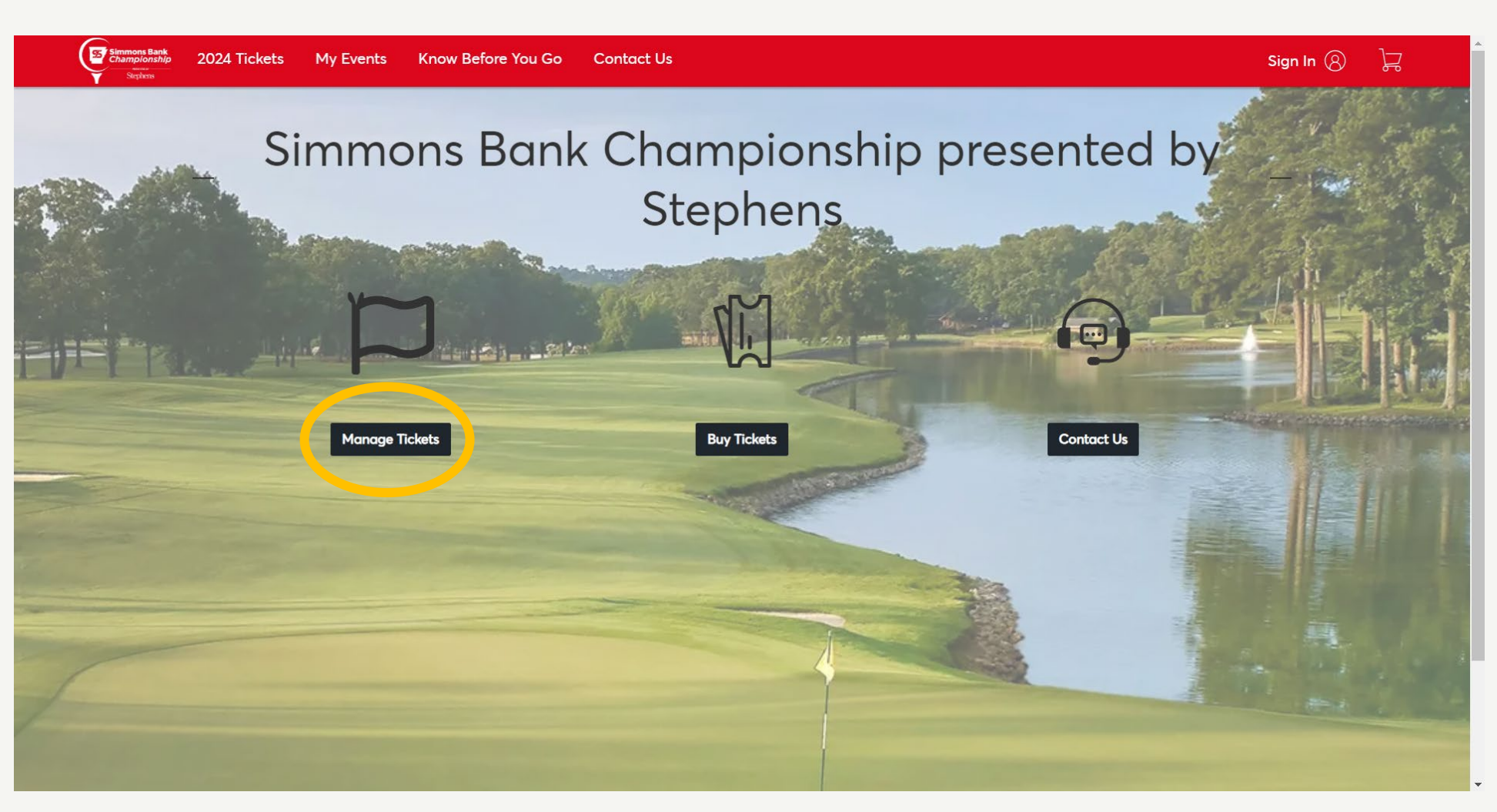

#### **STEP 1:**

Go to the tournament Account Manager page at https://am.ticketmast er.com/simmonsbank champ and select the "Manage Tickets" option to access the login page.

#### Sign In to Simmons Bank Championship Powered by *ticketmaster*

New to Ticketmaster? Sign Up

#### (i) Important Account Update

You can now use the same email and password for both your Simmons Bank Championship ticket account and your Ticketmaster account.

Simmons Bank Championship ticket holder?Use your existing email to sign in and update your password if prompted.

New here?Use your Ticketmaster email and password.

Learn more

#### Email

| info@simmonsbankchampionship.com                                                                                                    |                  |  |  |  |  |  |
|----------------------------------------------------------------------------------------------------|------------------|--|--|--|--|--|
| assword                                                                                                    |                  |  |  |  |  |  |
| •••••                                                                                                    | SHOW             |  |  |  |  |  |
| Remember Me                                                                                                    | Forgot Password? |  |  |  |  |  |
| continuing past this page, you agree to the <b>Terms of Use</b> and understand at information will be used as described in our <b>Privacy Policy</b> . |                  |  |  |  |  |  |

Sian in

**STEP 2:** 

Sign into your existing Ticketmaster account using the email you purchased tickets with.

| Simmons Bank<br>Championship<br>Stephens | My Events   | Contact Us |                                                                                       | E Erin Murray 🗸 📜  |  |
|------------------------------------------|-------------|------------|---------------------------------------------------------------------------------------|--------------------|--|
|                                          | My Even     | ts         |                                                                                       | Transfer Tickets   |  |
|                                          | Q Find an e | event      |                                                                                       | C My Listings      |  |
|                                          |             | stephens   | 2024 Simmons Bank Championship Friday Tickets                 Fri, Oct 25, 2024 • TBA | View Event Details |  |

STEP 3: Click "Transfer Tickets" to continue.

| Bank<br>Iship | My Events                 | Contact Us                                                                                             | E Erin Murray 🗸 🕁 |
|---------------|---------------------------|----------------------------------------------------------------------------------------------------|-------------------|
|               | Select tl<br>You'll be ab | ne events you would like to transfer tickets for<br>e to select specific tickets and recipients later. |                   |
|               | ✓ Selecter                | l (1 of 1)                                                                                             |                   |
|               | Q Find an                 | event                                                                                                  |                   |
|               |                           | Simmons Bank<br>Championship<br>Fri, Oct 25, 2024 · TBA                                                |                   |
|               |                           |                                                                                                    |                   |

**STEP 4:** 

Select the tournament days you want to transfer tickets for and hit **"Continue".** 

Continue

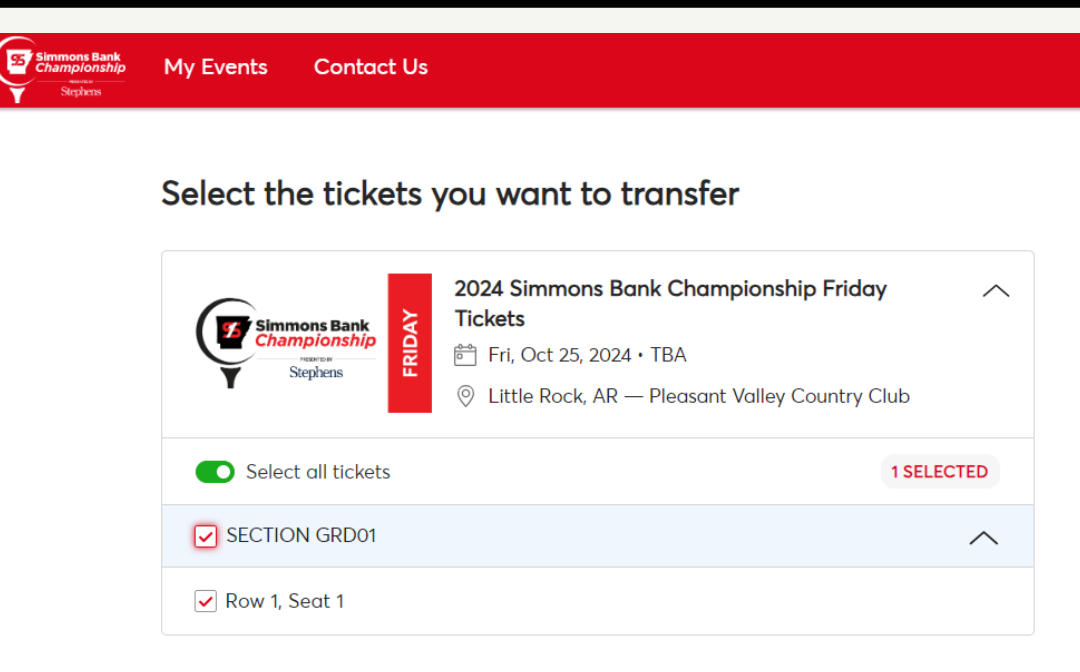

#### **STEP 5:**

Select the tickets you would like to transfer by marking the check box for each ticket. Click continue once all tickets have been selected.

| Select the tickets you want to transf                                                                                                    | er               |                                                                                                    |                                                                                                    |
|----------------------------------------------------------------------------------------------------|------------------|----------------------------------------------------------------------------------------------------|----------------------------------------------------------------------------------------------------|
| Image: Second State State St | mpionship Friday | SELECT RECIPIENT     Who would you like to transfer Incker to?     Add Recipient     First Name*     Last Name*     Email Address*     Add Recipient     Cancel | <b>STEP 6:</b><br>Enter the<br>information of the<br>individual receiving<br>the tickets than<br>select transfer. |

| × (8) My<br>Account                                                                         | t |
|---------------------------------------------------------------------------------------------|---|
| Account Number: 33463717                                                                    |   |
| Your Ticket Transfer Is on<br>Its Way                                                       |   |
| You sent 1 tickets to Sam Reedy at<br>sam@simmonsbankchampionship.com.                      |   |
| Manage Events                                                                               |   |
| Heads up, Sam Reedy must accept this transfer by Sat • Oct 26, 2024 • 11:00 AM.             |   |
| What's Next                                                                                 |   |
| We'll let you know when Sam Reedy has acce                                                  |   |
| In the meantime, you can cancel your transfer as long as the tickets haven't been accepted. |   |

#### **STEP 7:**

You will receive a confirmation email notifying you that the tickets have been transferred. Your intended recipient should have received an email as well with information on how to accept their tickets. Tickets can be accepted until 3pm of the day of the event.

| • | • | • | • | • | • | • | • | • | • |  |
|---|---|---|---|---|---|---|---|---|---|--|
| • | • | • | • | • | • | • | • | • | • |  |
| • | • | • | • | • | • | • | • | • | • |  |
| • | • | • | • | • | • | • | • | • | • |  |
| • | • | • | • | • | • | • | • | • | • |  |
| • | • | • | • | • | • | • | • | • | • |  |
| • | • | • | • | • | • | • | • | • | • |  |
| • | • | • | • | • | • | • | • | • | • |  |
| • | • | • | • | • | • | • | • | • | • |  |
|   |   |   |   |   |   |   |   |   |   |  |

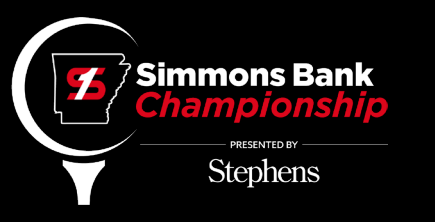

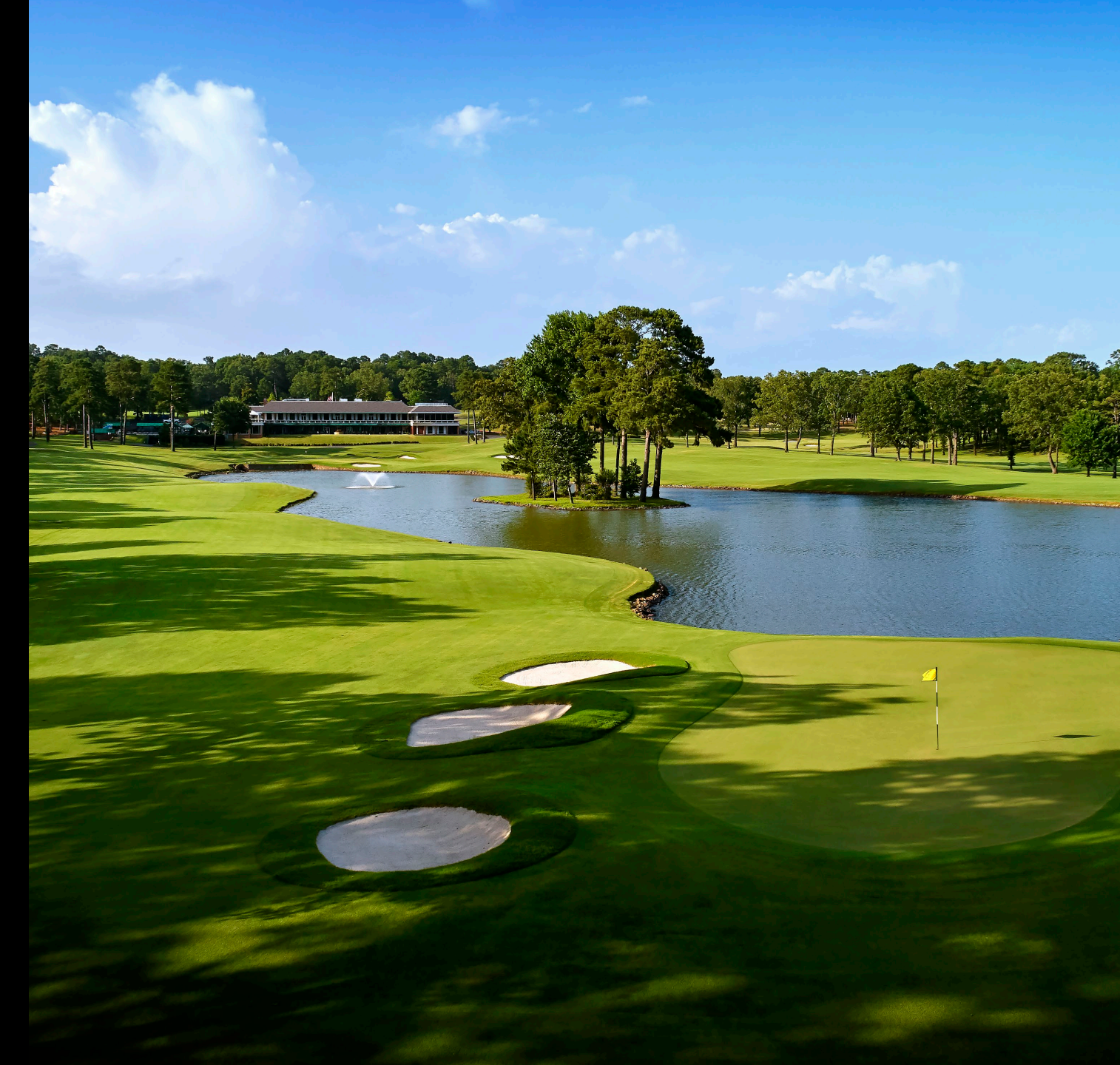

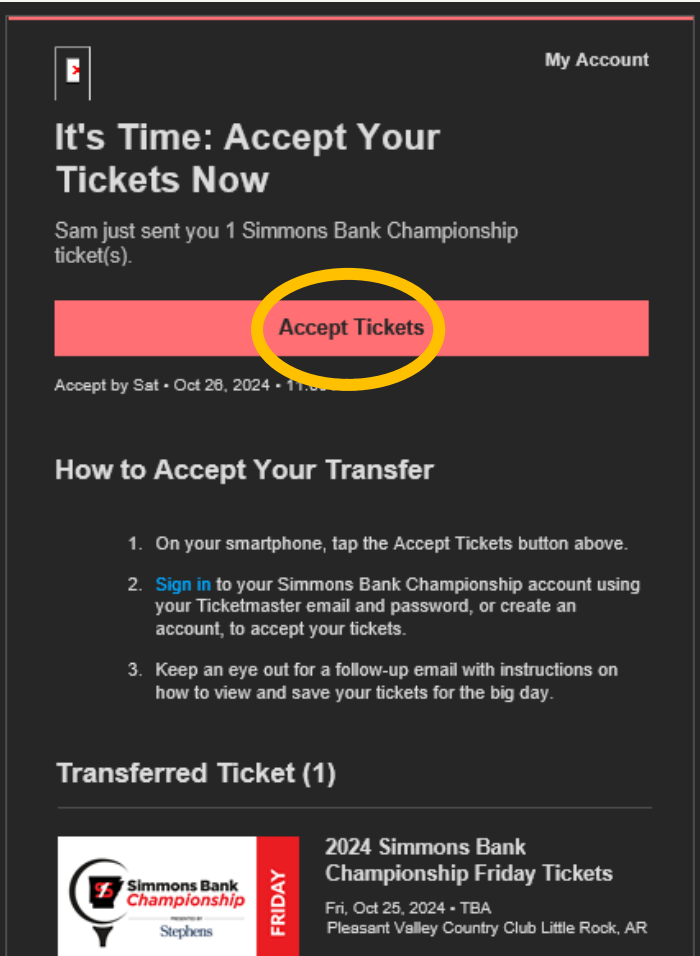

Sec GRD01, Row 1, Seat 2

#### **STEP 1:**

If you are sent a ticket by someone, you will receive an email from Simmons Bank Championship with ticket information. Click the red "Accept Tickets" button in the email.

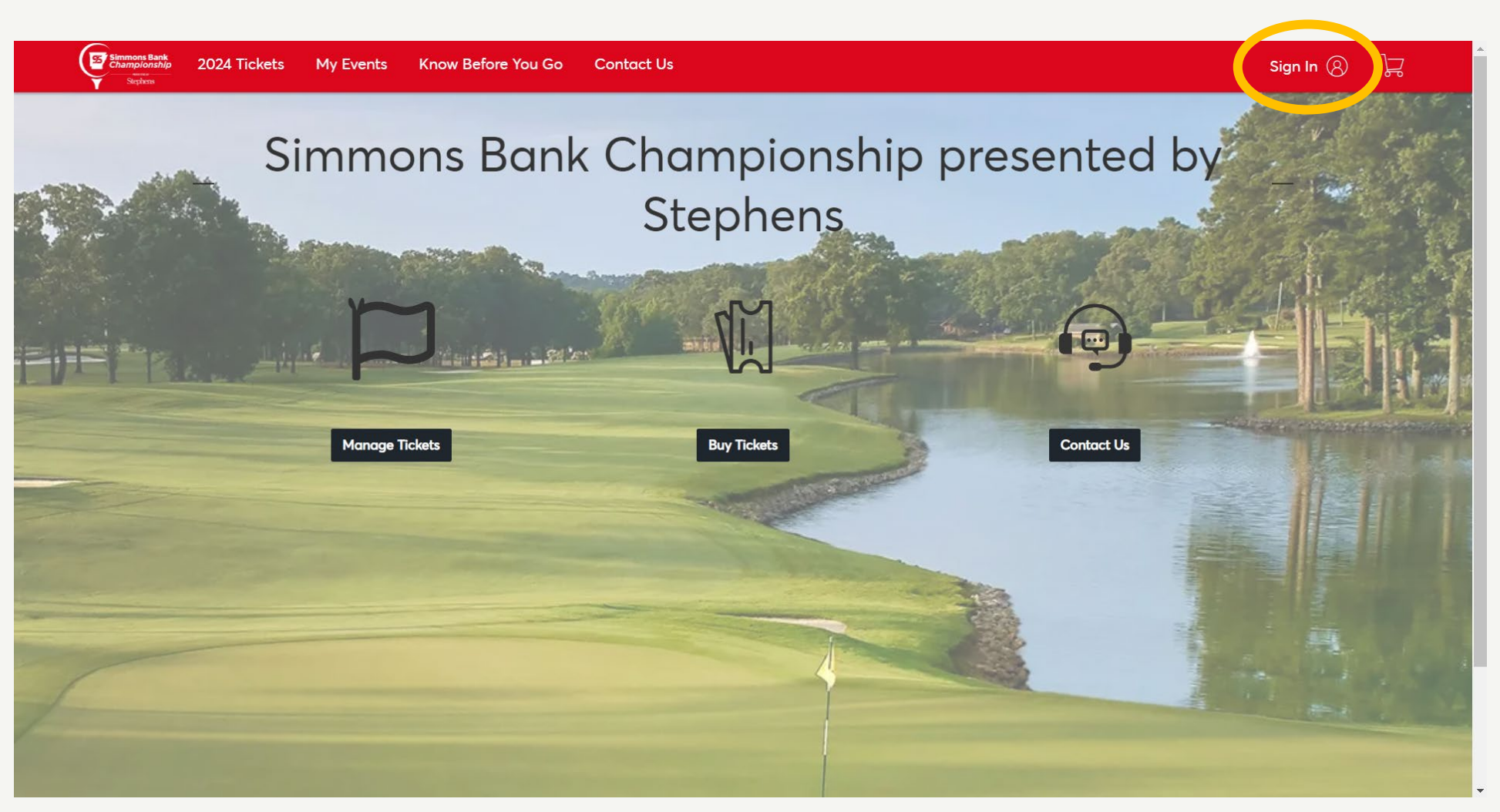

#### **STEP 1:**

Go to the tournament Account Manager page at <u>https://am.ticketmaster.c</u> <u>om/simmonsbankchamp</u> and select the "Sign In" option to access the login page.

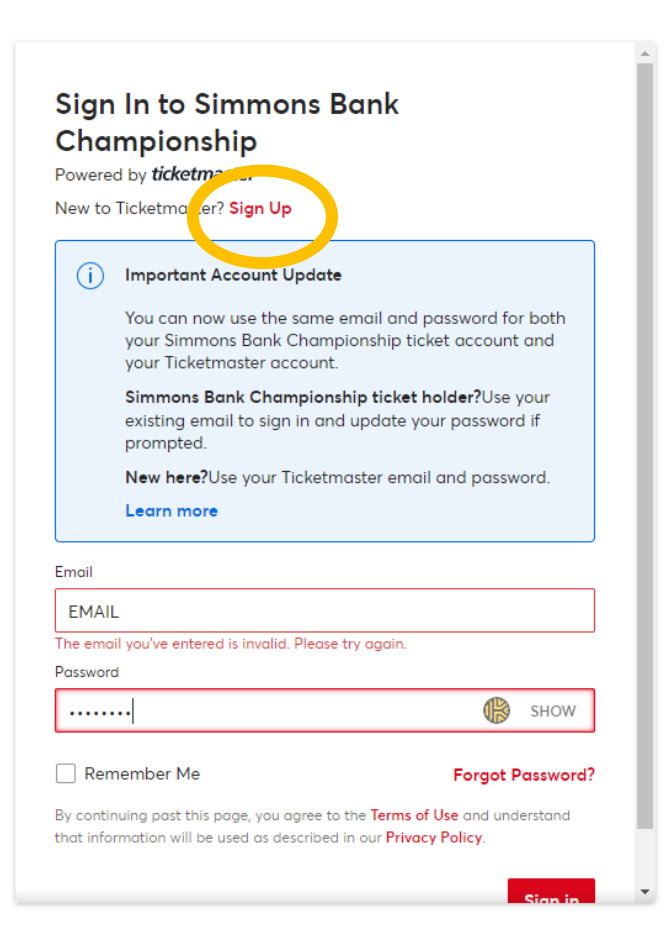

#### **STEP 2:**

Login with the email address you used to purchase your tickets. If you have never used Ticketmaster before, you will need to click "Sign Up" to register your email and create a password. If you have already purchased or been sent tickets, make sure you're logging in or signing up with the correct email.

| You accepte                        | ed 1 ticket(s).Show More         |                                                                                                    |                 | $\times$ |
|------------------------------------|----------------------------------|----------------------------------------------------------------------------------------------------|-----------------|----------|
|                                    |                                  | Your Phone Is Your Ticket<br>For the fastest way In, add your ticket to your digital wallet. (Heads up, this ticket won't have a barcode.) |                 |          |
|                                    | Simmons Bank<br>Championship     | My SafeTix™                                                                                                    | -⊅ੴ<br>TRANSFER | SELL     |
| Y                                  | Stephens                         | Tickets                                                                                                    |                 |          |
| 2024 Simmons B<br>問 Eri Oct 25 202 | Bank Championship Friday Tickets | Sec GRD01, Row 1, Seat 1 Clatmed by Erin Murray                                                                                            |                 |          |
| Little Rock, AR                    | 2 — Pleasant Valley Country Club | Sec GRD01, Row 1, Seat 2                                                                                                    |                 | >        |

#### **STEP 4:**

At the top of the screen, you should see transfer information. Click "Accept" and make sure you see the green bar shown here. These tickets are officially in your account under the email address you used to sign in. On a mobile device, follow the steps in the Accessing Mobile Tickets portion of this guide to produce your barcode.

# Thank you.

For more information about tickets with the Simmons Bank Championship presented by Stephens, please contact our team at:

#### Tickets@SimmonsBankChampionship.com

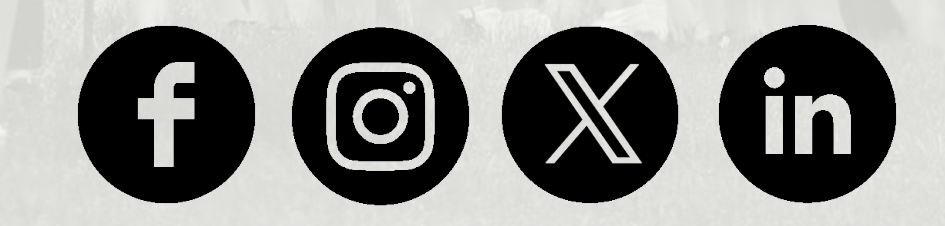